## TP-105 リボンテンション調整手順

リボンテンション調整を行います

※「リボンエラー」の発生・リボン皺による印字不良が発生した場合に行ってください

| <ol> <li>1 <u>電源が入っている状態</u>で、</li> <li>2<sup>°</sup> リンタ前面の PAUSE キーを押します</li> </ol> | <b>木°</b> ース゛   |
|---------------------------------------------------------------------------------------|-----------------|
| ② RESTART キーを3秒以上押します                                                                 | <1>RESET        |
| ③ FEED キーを 2 回押します                                                                    | <3>ADJUST SET   |
| ④ PAUSE キーを7回押します                                                                     | RBN ADJ [FW] +0 |
| ⑤ <b>FEED</b> or <b>RESTART</b> キーを押して値を調整します<br>(+2~-15)                             | RBN ADJ [FW] +0 |
| ⑥ PAUSE +-を1 回押します                                                                    | RBN ADJ [BK] +0 |
| ⑦ <b>FEED</b> or <b>RESTART</b> キーを押して値を調整します<br>(+10~-15)                            | RBN ADJ [BK] +0 |
| ⑧ PAUSE キーを3回押します                                                                     | <3>ADJUST SET   |
| ⑨ <b>FEED</b> ‡-を 2 回押します                                                             | <1>RESET        |
| <ul> <li>(1) PAUSE +-を1回押します</li> <li>※インライン画面に戻ります</li> </ul>                        | IN LINE MODE    |

※推奨設定値[FW]-5、[BK]+O (値はラベルの幅、種類により異なります) ※調整後はリボンの巻き径によりエラーが発生する事があります ※巻出し側の径が大きい時と小さい時それぞれエラーが発生しないかご確認下さい

<u>以上の作業で、リボンテンション調整作業が終了しました</u> 実際にデータを転送し、印字して頂き状態を確認して下さい